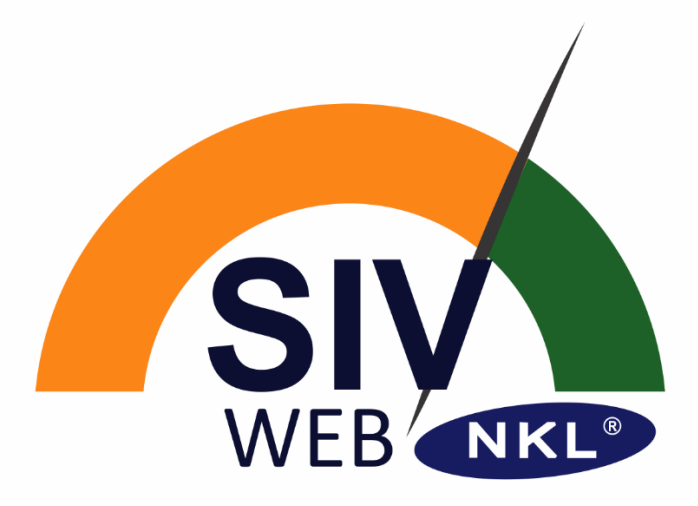

# MANUAL DE INSTRUÇÕES

## Plataforma de Integração via Internet

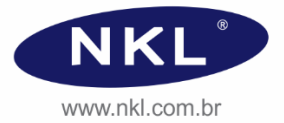

Rev00-08/2024

#### Índice

| 1 | Apresenta | ação                                                                                                    | 3  |
|---|-----------|----------------------------------------------------------------------------------------------------|----|
|   | 1.1 Sobre | e as Instruções Operacionais                                                                                                    | 3  |
|   | 1.1.1 Sir | nbologia utilizada                                                                                                    | 3  |
|   | 1.1.2 Do  | ocumentação Complementar                                                                                                    | 3  |
|   | 1.2 Conta | atos com o fabricante                                                                                                    | 3  |
| 2 | Descrição | o Geral do Sistema                                                                                                    | 4  |
|   | 2.1 Uso F | Pretendido da Aplicação                                                                                                    | 4  |
|   | 2.2 Term  | o de Isenção de Responsabilidade                                                                                                    | 5  |
| 3 | O Ambier  | nte SIVWEB                                                                                                    | 6  |
|   | 3.1 Aces  | sando a Aplicação                                                                                                    | 6  |
|   | 3.2 Paine | el Principal                                                                                                    | 7  |
|   | 3.2.1 Alt | erando o "foco" do Dashboard                                                                                                    | 9  |
|   | 3.2.2 Inf | ormações Adicionais dos Dispositivos                                                                                                 | 10 |
|   | 3.3 Recu  | rsos Administrativos                                                                                                    | 12 |
|   | 3.3.1 Co  | onta de Usuário                                                                                                    | 12 |
|   | 3.3.2 Da  | ados da Organização                                                                                                    | 12 |
|   | 3.3.3 Pla | antas                                                                                                    | 13 |
|   | 3.3.3.1   | Compartilhando Informações da Planta                                                                                                 | 14 |
|   | 3.3.3.2   | 2 Deixando de visualizar uma Planta "inativa"                                                                                        | 15 |
|   | 3.3.3.3   | 3 Administrando a visualização das plantas de propriedade de terceiro<br>(compartilhadas com o usuário conectado)                    | 15 |
|   | 3.3.3.4   | Acessando o Arquivo Histórico de Eventos do SMDV de uma planta<br>diretamente da memória não volátil do equipamento de monitoramento | 16 |
|   | 3.3.4 Re  | elatórios                                                                                                    | 17 |
|   | 3.3.4.1   | Consolidação                                                                                                    | 18 |
|   | 3.3.4.2   | Amostragem de Estoque                                                                                                    | 19 |
|   | 3.3.4.3   | 3 Ambiental                                                                                                    | 20 |
|   | 3.3.5 Ag  | jrupamentos                                                                                                    | 21 |
|   | 3.3.5.1   | Criando um Agrupamento                                                                                                    | 22 |
|   | 3.3.5.2   | 2 Deixando de visualizar um Agrupamento                                                                                              | 23 |
|   | 3.3.5.3   | Compartilhando Informações do Agrupamento                                                                                            | 23 |
|   | 3.3.5.4   | Administrando a visualização dos agrupamentos de propriedade de terceiro (compartilhadas com o usuário conectado)                    | 24 |

## 1 Apresentação

#### 1.1 Sobre as Instruções Operacionais

Esta instrução operacional contém, ou ainda faz referência à documentação complementar que contém, informações necessárias para a operação do SIVWEB e deveria ser objeto de consulta para qualquer usuário interessado pela aplicação.

A fim de buscar sempre a melhoria contínua e o aprimoramento dos nossos produtos e processos, o conteúdo deste documento pode ser alterado sem prévio aviso e sem qualquer implicação legal para a NKL Produtos Eletrônicos Ltda.

#### 1.1.1 Simbologia utilizada

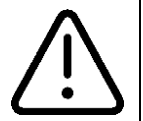

Informações de destaque que devem ser consideradas para desempenho satisfatório da plataforma. Pode indicar limitações e condições com potencial de inviabilizar ou prejudicar o funcionamento de alguma função.

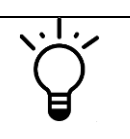

Indica uma sugestão para uso otimizado do sistema ou alternativa de uso

#### 1.1.2 Documentação Complementar

- ✓ Mn\_V-LINK\_WiFi Instruções Operacionais V-LINK WiFi
- ✓ Mn\_VM06\_WiFi Instruções Operacionais VM06 WiFi
- ✓ Mn\_AR06\_WiFi Instruções Operacionais AR06 WiFi
- ✓ Mn\_NKLSIV Instruções Operacionais SIV NKL (Legacy)
- ✓ Mn\_G4-Link Operacionais G4-LINK (Legacy)

#### 1.2 Contatos com o fabricante

Endereço: NKL Produtos Eletrônicos Ltda. Rua Alberto Knop, nº 500 – Souza Cruz 88354-684 - Brusque – SC – Brasil CNPJ 04.920.239/0001-30 Telefone: Vendas/Administração/Assistência Técnica: + 55 47 3351-5805

Endereços Eletrônicos: www.nkl.com.br nkl@nkl.com.br

## 2 Descrição Geral do Sistema

#### 2.1 Uso Pretendido da Aplicação

O SIVWEB é uma plataforma de integração em "nuvem" que utiliza serviços da World Wide Web (www) com dois propósitos de igual importância:

- Hospedar dados gerados pelos sistemas de monitoramento e indicadores de volume com recursos de conectividade da NKL;
- Prover interface para que os usuários proprietários dos dados possam acessa-los a partir de qualquer local que possua uma conexão à internet disponível (monitoramento remoto).

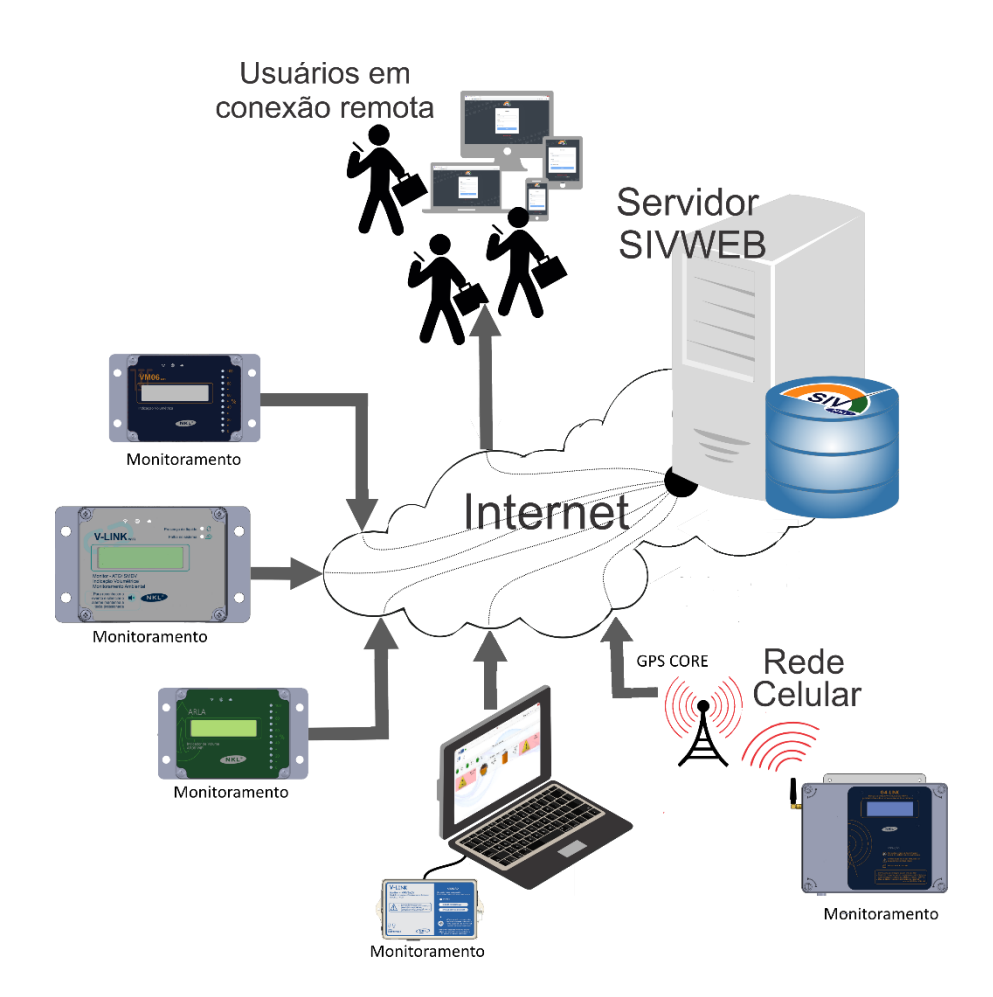

#### 2.2 Termo de Isenção de Responsabilidade

Todos os direitos são reservados em favor de NKL Produtos Eletrônicos Ltda., uma companhia brasileira existente sob as leis do Brasil, sendo que a licença de uso para terceiros não significará, a qualquer tempo ou a qualquer título, cessão, transferência, doação ou qualquer outra figura jurídica que afete, total ou parcialmente, o direito de propriedade pela NKL Produtos Eletrônicos Ltda.;

Este acordo não compreende a concessão de direitos de exploração comercial da aplicação, a qualquer título for;

A NKL não será responsável por nenhum tipo de instalação ou fornecimento de componentes adicionais, sejam equipamentos ou programas para o computador/dispositivo móvel do usuário;

O serviço fornecido pela NKL pode a qualquer momento ser definitivamente interrompido, e não existe garantia de que durante o período de oferecimento ele estará disponível durante as vinte e quatro (24) horas do dia nos sete (7) dias da semana.

Faltas de fornecimento de energia elétrica para o sistema, falhas nos sistemas de transmissão ou de roteamento no acesso à internet, necessidades de reparos ou manutenção da rede elétrica ou de telefonia que exijam desligamento temporário do sistema e qualquer ação de terceiros que impeçam a prestação de serviço, tal como, atos de vandalismo, podem gerar interrupções ou suspensões dos serviços.

A NKL não estabelece garantias ou condições de adequação do serviço oferecido pela aplicação a um propósito particular relacionado com de qualquer outro provedor de serviço.

A entidade usuária concorda que os dados armazenados no servidor mantido podem ser acessados pela NKL em situações em que qualquer manutenção lógica se faça necessária, tais como as exigidas por uma eventual mudança da tecnologia de software utilizada para prover o gerenciamento das contas ou ainda verificações de integridade de bases e demais tarefas administrativas.

A NKL não se responsabilizará, em nenhuma hipótese, por perdas e danos de qualquer natureza causados direta ou indiretamente pelo serviço, incluindo invasão de computador ou rede de computadores. É de exclusiva responsabilidade do usuário prevenir-se contra a perda de dados através das ferramentas eventualmente disponíveis nas bases LOCAIS de dados ou na aplicação WEB.

A NKL poderá, a seu exclusivo critério, considerar inapropriada a utilização do serviço. Neste caso, reserva-se ao direito de cancelar imediatamente o acesso do usuário se entender que o seu uso é danoso ou pode ocasionar mau funcionamento do serviço oferecido. Considerando os padrões de conduta, o usuário ainda deve abster-se de invadir a privacidade de outros usuários buscando, por exemplo, acesso a senhas ou assumindo, sem autorização, a identidade destes.

A NKL cooperará com a justiça na investigação legítima de eventual atividade suspeita do usuário que possa eventualmente ser comprovada através de consulta aos dados disponíveis na base do serviço fornecido.

Se o serviço oferecido de forma gratuita não estiver atendendo as expectativas do usuário, a única e exclusiva ação do usuário contra a NKL será a interrupção do uso. Qualquer disputa relacionada ao presente termo será regulada pela Legislação brasileira, sendo o foro de discussão a Comarca Brusque, estado de Santa Catarina.

### 3 O Ambiente SIVWEB

#### 3.1 Acessando a Aplicação

R

O SIVWEB pode ser acessado por qualquer dispositivo eletrônico conectado à internet, desde que neste dispositivo esteja instalado um navegador (browser). O endereço eletrônico a ser apontado é o <u>https://nklsiv.com.br</u>, (<u>https://p38.nkl.com.br</u>) que quando informado ao navegador direciona o usuário ao formulário de "login" da aplicação.

A Plataforma autoriza acesso a seu conteúdo perante fornecimento de uma identidade formada por uma *conta de e-mail* associada a uma senha previamente cadastrada.

Se você está lendo este documento pela primeira vez é provável que ainda não possua uma conta ativa na plataforma, mas possui interesse em acessar remotamente dados de uma planta de monitoramento gerenciada por um sistema da NKL.

Para obter sua identidade de acesso, na tela inicial da aplicação clique em:

| egistrar no rodapé da págin | a<br>Para ganhar acesso ao formulário<br>de registro de nova conta |
|-----------------------------|--------------------------------------------------------------------|
| Email                       |                                                                    |
| Digite seu email            | REGISTRAR                                                          |
| Senha<br>Digite sua senha   | Nome                                                               |
| Iembrar login               | Digite seu nome                                                    |
| Entrar                      | Email                                                              |
|                             | Digite seu email                                                   |
|                             | Senha                                                              |
| 🔒 Esqueceu a senha?         | Digite sua senna                                                   |
| Não possui uma conta? Regis | Confirmar senha                                                    |
|                             | Confirme sua senha                                                 |
|                             | Registrar                                                          |
|                             | I I                                                                |
|                             | · · · · · · · · · · · · · · · · · · ·                              |

Preencha completamente o formulário e então clique sobre o botão

Registrar

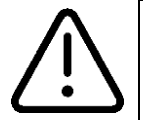

A conta de e-mail informada DEVE ser válida e funcional. É ela que vai ser solicitada todo vez que o usuário precisar se reconectar à plataforma. Mensagens poderão ser enviadas ao endereço informado quando determinadas ações gerenciais forem realizadas pelo SIVWEB

#### 3.2 Painel Principal

O painel principal do SIVWEB é visualizado no navegador de internet como um "dashboard", ou seja, uma representação visual de informações importantes que busca auxiliar o usuário na tomada de decisões.

Uma vez que um usuário faz "login" no SIVWEB fornecendo as credenciais de uma conta válida, todas as plantas<sup>1</sup> localmente monitoradas que foram antes associadas à referida conta (ou ainda aquelas plantas que foram compartilhadas para visualização), serão apresentadas de forma organizada no "dashboard", uma abaixo da outra.

|   |          | Dashboard                                  |                                                                                                    |                                             |                 |                             |                 |                                             |                    |         | nkl.brasil@gmail.com |
|---|----------|--------------------------------------------|----------------------------------------------------------------------------------------------------|---------------------------------------------|-----------------|-----------------------------|-----------------|---------------------------------------------|--------------------|---------|----------------------|
| f | Planta#1 | VA00006 - Teste HTT                        | Ps - 1 dispositivos                                                                                                    |                                             |                 |                             |                 |                                             |                    |         | Υ.                   |
| - |          | Gaso Aditivadaça<br>Ocupação: 100.00%      | <b>1 910 mm</b><br>0 1433 1910                                                                                                    |                                             |                 |                             |                 |                                             |                    |         |                      |
|   | ==       | Planta do Wendel - 2<br>6,3V/83,6mA 1758ms | 6 dispositivos                                                                                                    |                                             |                 |                             |                 |                                             |                    |         | ÷                    |
|   |          | SI55524                                    | SIO0185                                                                                                    | SIO0172<br>seco                             | SIO0170<br>seco | SI00361                     | SIO0106<br>seco | SIOO181                                     | SIO0178<br>seco    | SIO0177 | S158056              |
|   | N        | Caixa dagua<br>molhado                     | SIO0129<br>seco                                                                                                    | 5136747<br>seco                             | SI56997<br>seco | SI37444<br>seco             | SI65520<br>seco | SI12345<br>seco                             |                    |         |                      |
| { | Planta#  | Caixa dagua NKL<br>Ocupação: 100.00%       | Locale         Exc0/12         Exc0/12 <td< th=""><th>Conversor BP<br/>Ocupação: 20.26%</th><th>96 11404 15472</th><th>BP00197<br/>Ocupação: 84.57%</th><th>6 058 litros</th></td<> | Conversor BP<br>Ocupação: 20.26%            | 96 11404 15472  | BP00197<br>Ocupação: 84.57% | 6 058 litros    |                                             |                    |         |                      |
|   |          | BP00405<br>Ocupação: 72.92%                | <b>13 644 litros</b><br>55 14 035 18 710                                                                                                    | BP00402<br>Ocupação: 32.33%<br>2 695 litros | e \$253 \$337   | 8P00148<br>Ocupação: 86.66% | 12 762 litros   | BP00150<br>Ocupação: 13.72%<br>24 509 Etros | 14 134 391 179 188 |         |                      |

O exemplo da imagem acima demonstra uma situação hipotética de uso da aplicação a partir de um navegador instalado em computador desktop.

Cada seção delimitada na área da interface representa uma das plantas monitoradas em campo, sendo que a primeira indicação disponível na seção representada é uma identificação da própria planta.

A identificação da planta é formada por no mínimo um nome e pela quantidade de dispositivo de campo a ela associados.

Planta do Wendel - 26 dispositivos 6,3V/83,6mA 1758ms

E se o equipamento de monitoramento que gerencia a planta for um V-LINK WiFi, serão apresentadas também informações elétricas do circuito que alimenta os dispositivos de campo

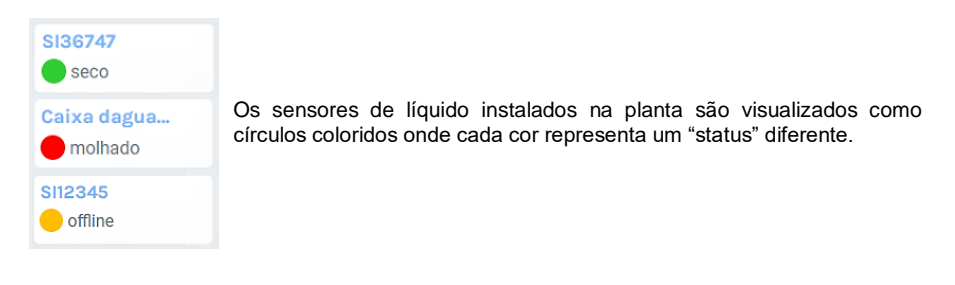

<sup>&</sup>lt;sup>1</sup> A plataformas SIVWEB utiliza o termo "PLANTA" para se referir a um indicador de volume/nível ou conjunto de dispositivos de campo instalados em uma área comum. Exemplo de uma "Planta": Um distribuidor de combustíveis que possui tanques e sensores de líquido monitorados conectados a um V-LINK WiFi

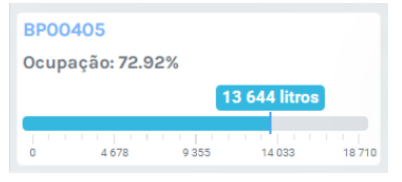

BK51105 indicador offline

Gaso Aditivadaça Erro no medidor Os indicadores de volume/nível, quando funcionando normalmente, são representados por uma barra graduada horizontal. Do exemplo ao lado:

O tanque/reservatório "BP00405" está abastecido neste momento como 13644 litros, valor que representa aproximadamente 73% de sua capacidade nominal (18710 litros)

Quando em situação de falha, os indicadores de volume/nível passam a ser apresentados por uma caixa simples contendo a descrição de seu estado atual.

A descrição "Indicador offline" indica que o sistema de monitoramento de campo não consegue obter informações do dispositivo (seu "status" é desconhecido) enquanto que a descrição "Erro no medidor" indica explicitamente que existe um problema na interface de medição acoplada ao reservatório. Para detalhes adicionais, consulte instrução operacional individual do equipamento de monitoramento (documentos citados no item <u>1.1.2</u> deste manual)

Se a identificação SEM COMUNICAÇÃO passa a ser associada a TODOS os dispositivos de campo de uma planta, significa que o SIVWEB não está recebendo informações atualizadas.

| Planta do Wendel<br>6,5V/78,5mA 1758m | - 26 dispositivos<br>s        |                                    |                               |  |
|---------------------------------------|-------------------------------|------------------------------------|-------------------------------|--|
| Caixa dagua<br>SEM<br>COMUNICAÇÃO     | SIOO185<br>SEM<br>COMUNICAÇÃO | SIO0172<br>SEM<br>COMUNICAÇÃO      | SIDO170<br>SEM<br>COMUNICAÇÃO |  |
| SI55524<br>SEM<br>COMUNICAÇÃO         | SIO0129<br>SEM<br>COMUNICAÇÃO | SEM<br>COMUNICAÇÃO                 | SIS6997<br>SEM<br>COMUNICAÇÃO |  |
| BK51105<br>SEM COMUNICAÇÃO            |                               | Caixa dagua NKL<br>SEM COMUNICAÇÃO |                               |  |
| BPO0405<br>SEM COMUNICAÇÃO            |                               | BP00402<br>SEM COMUNICAÇÃO         |                               |  |

Isto pode estar sendo causado por diferentes cenários:

- Desligamento ou perda de conexão à internet/rede celular do equipamento que gerencia a planta localmente;
- Falha em um dos servidores NKL que provêm serviços de conectividade via internet e armazenamento de dados.

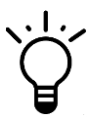

Os equipamentos de monitoramento da NKL indicam em suas interfaces locais qual a situação de seus serviços de conectividade. Consulte suas instruções operacionais individuais em um dos documentos citados no item 1.1.2 deste manual

Geralmente o sistema se recupera de falhas de comunicação em poucos instantes...

Entretanto, caso o intervalo sem uma atualização de dados supere 10 minutos, o "dashboard" passa a alertar a situação de uma forma diferente: A planta deixa de ser representada de forma convencional e um aviso similar ao lado é apresentado.

| Plantas Sem Comunicação<br>As sequintes plantas estão sem comunicação há mais de 10 minutos! |                        |  |  |  |  |
|----------------------------------------------------------------------------------------------|------------------------|--|--|--|--|
| < Lista de Plantas ><br>Para desativá-las acesse a tela de "Minhas Plantas" e as remova.     | Acessar Minhas Plantas |  |  |  |  |

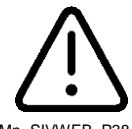

NKL não é capaz de manter controle absoluto sobre todos os elementos de software e hardware envolvidos no processo, logo não é possível garantir que a plataforma SIVWEB estará disponível durante 100% do tempo.

#### 3.2.1 Alterando o "foco" do Dashboard

Do ponto de vista do USUÁRIO conectado ao SIVWEB, as plantas monitoradas podem ser divididas em dois tipos:

- Plantas que ele (ou sua equipe) detém a responsabilidade pela gestão dos sistemas de monitoramento e/ou indicadores de volume instalados fisicamente em campo. Na prática, o e-mail introduzido na configuração do equipamento/sistema de monitoramento é exatamente àquele que o usuário utiliza para se conectar (fazer login) ou SIVWEB;
- Plantas que foram a ele compartilhadas para observação paralela. O compartilhamento foi realizado por desejo de um segundo usuário da plataforma, sendo que este usuário é de fato àquele que detém a propriedade dos sistema e equipamentos em campo;

O dahsboard organiza em abas as plantas disponíveis para visualização pelo usuário;

Para trocar o foco de visualização entre plantas proprietárias e plantas compartilhadas, identifique no canto direito superior da página principal, logo abaixo do painel de recursos administrativos, as guias das abas do dashboard...

| Todas | <minha organização=""></minha> | <planta #1="" compartilhada=""></planta> |
|-------|--------------------------------|------------------------------------------|
|-------|--------------------------------|------------------------------------------|

Uma das guias estará identificada com o nome da organização (ver 3.3.2) e as demais (se existirem) com nomes que identificam plantas compartilhadas.

Clique sobre uma das abas para passar a visualizar na página principal do SIVWEB os dados da(s) planta(s) a ela associada(s).

#### 3.2.2 Informações Adicionais dos Dispositivos

Um clique/toque sobre o "nome" de um SENSOR DE LÍQUIDO faz com que o histórico de eventos registrados a tal dispositivo seja disponibilizado...

| molhado |                        |           |   |                                                                                                    |
|---------|------------------------|-----------|---|----------------------------------------------------------------------------------------------------|
|         | Caixa dagua CHEIA      | \$100184  |   |                                                                                                    |
|         | Histórico              |           |   | No formulário, o botão Pesquisar                                                                        |
|         | 29/07/2024, 00:00      |           |   | pode ser utilizado para restringir as<br>informações apresentadas a<br>aquelas que atendam os critérios |
|         | Qualquer disparo       |           |   | de busca informados nos campos<br>destacados                                                            |
|         |                        | Pesquisar | 1 |                                                                                                    |
|         | Data medição           | Alertas   |   |                                                                                                    |
|         | 02/08/2024 às 08:23:43 | Offline   |   |                                                                                                    |

Quando o nome clicado é de um INDICADOR DE VOLUME/NÍVEL, a quantidade de conteúdo adicional oferecido é maior:

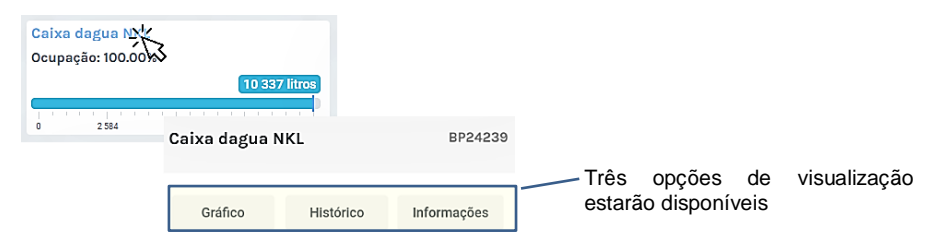

A opção "Gráfico" plota as leituras de volume/nível registradas pelo SIVWEB para o dispositivo em um plano *"Litros (ou milímetros) versus Tempo*". Ou seja, apresenta o comportamento de carga/descarga do tanque monitorado em função do tempo para um intervalo compreendido entre as datas inseridas nos campos abaixo destacados.

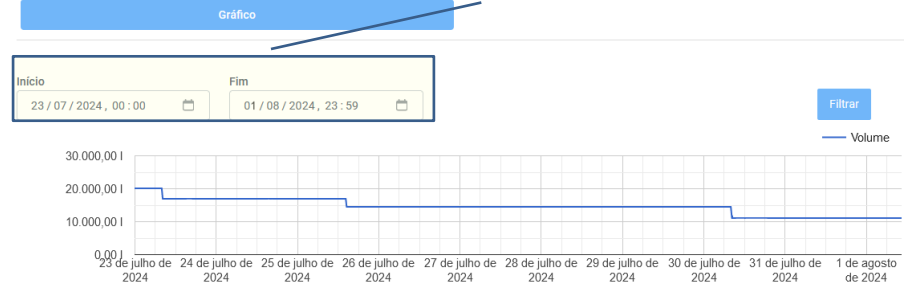

A opção "Histórico" faz com que todas as leituras de volume/nível (ou eventuais eventos de falha) sejam visualizados em formato de texto...

| Gráfico                   | Histórico In | formações |             |                                                                                              |
|---------------------------|--------------|-----------|-------------|----------------------------------------------------------------------------------------------|
| 29/07/2024, 00:00         |              |           |             |                                                                                              |
| 05/08/2024, 23:59         |              |           |             | No formulário, o botão Pesquisar pode ser                                                    |
| Qualquer disparo          |              |           | $\setminus$ | apresentadas a aquelas que atendam os critérios<br>de busca informados nos campos destacados |
|                           | [            | Pesquisar |             |                                                                                              |
| Data medição              | Nível/Volume | Alertas   |             |                                                                                              |
| 05/08/2024 às<br>14:48:47 | 10337 litros | Normal    |             |                                                                                              |
| 05/08/2024 às<br>14:26:19 | 10329 litros | Normal    |             |                                                                                              |

E por fim, a opção "Informações" apresenta os parâmetros de configuração que foram passadas ao indicador de volume instalado em campo...

| Gráfico                    | Histórico      |
|----------------------------|----------------|
| Dimensões                  |                |
| Diâmetro                   | Altura         |
| 2250mm                     | 2600mm         |
| Polia<br>3836mm<br>Alertas |                |
| Volume Mínimo              | Volume Crítico |
|                            |                |

Tanque Cilíndrico Vertical

#### 3.3 Recursos Administrativos

O Painel de Recursos Administrativos do SIVWEB está localizado sobre o painel principal da aplicação, tal como um cabeçalho desta.

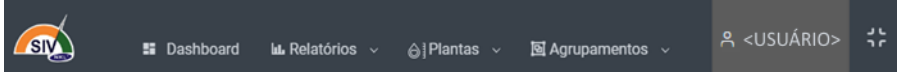

Através deste painel é possível acessar algumas ferramentas que tem capacidade de melhorar a experiência de uso da aplicação, realizar a gestão de conta de acesso ou ainda fornecer soluções para o negócio do usuário.

#### 3.3.1 Conta de Usuário

| A <usuário></usuário> | Ao clicar sobre o elemento selecionável $\bigcap$ e posteriormente sobre "Minha conta" no menu, o usuário ganha acesso ao formulário de edição de dados de sua conta de acesso. |                                                                                     |  |  |  |
|-----------------------|----------------------------------------------------------------------------------------------------|-------------------------------------------------------------------------------------|--|--|--|
| A Minha conta         | Editar Usuário                                                                                                    | O "Nome" formal da conta pode ser<br>ajustado no formulário.                        |  |  |  |
| Minha organização     | <nome do="" usuário=""></nome>                                                                                                    | criação da conta, é utilizado pela<br>plataforma para identificar o usuário         |  |  |  |
| [+ Sair               | Email nkl.brasil@gmail.com                                                                                                    | <ul> <li>Adicionalmente ele aparece nos cabeçalhos de relatórios que por</li> </ul> |  |  |  |
|                       | Tipusu                                                                                                    | ventura forem gerados pelo SIVWEB.                                                  |  |  |  |
|                       | Nova senha                                                                                                    | Também é possível redefinir a "senha"                                               |  |  |  |
| // Solver             | Nova senna                                                                                                    | "login" ao SIVWEB.                                                                  |  |  |  |

O botão

📕 deve ser utilizado para confirmar edições.

#### 3.3.2 Dados da Organização

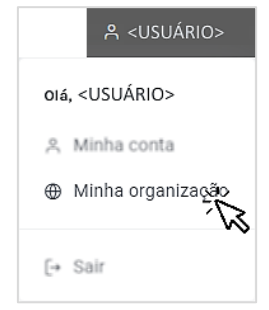

Ao clicar sobre o elemento selecionável  $\stackrel{\checkmark}{\leftarrow}$  e posteriormente sobre "Minha Organização" no menu, o usuário ganha acesso ao formulário para edição de dados cadastrais da "organização".

A "organização" é a entidade lógica sob qual estão agrupadas todas as plantas de propriedade do usuário conectado ao SIVWEB.

Ela deveria ser associada a uma pessoa jurídica, supostamente àquela responsável pelo negócio onde o SIVWEB está sendo utilizado como ferramenta gerencial, uma vez que os dados inseridos no seu cadastro serão apresentados nos cabeçalhos dos relatórios que por ventura forem gerados pela plataforma.

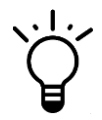

Se existe a intenção de utilizar os relatórios do SIVWEB para atestar atendimento de algum requisito normativo, seria interessante manter atualizadas as informações da organização para atingir certo nível de autenticidade do documento.

| Minha Organização            |                       |        |
|------------------------------|-----------------------|--------|
| Nome                         | CNPJ                  |        |
| CEP                          | Estado <u>Cidade</u>  |        |
| Bairro                       | Rua                   | Número |
| Foto<br>Escolher arquivo Nen | hum arquivo escolhido | )      |

Os dados podem ser preenchidos livremente.

A plataforma utiliza uma base de dados para consultar o logradouro do CEP informado. Se o valor inserido for encontrado na base de pesquisa as demais informações do endereço serão preenchidas automaticamente;

\_Um arquivo contendo um logotipo da organização pode ser carregado através do botão "Escolher Arquivo";

Ao final da edição, o botão deve ser utilizado para confirmar as alterações.

#### 3.3.3 Plantas

Sempre que a mesma conta de e-mail utilizada por um usuário para conectar-se ao SIVWEB é inserida em um sistema de monitoramento ou indicador de volume com recursos de conectividade da NKL (VLINK-WiFi, WM06-WiFi...), uma estrutura lógica diretamente conectada ao sistema de campo e associada ao usuário é criada na plataforma WEB. (Para detalhes, consulte instrução operacional individual do equipamento de monitoramento - documentos citados no item <u>1.1.2</u> deste manual)

A opção "Plantas" do painel de recursos administrativos serve para que o usuário conectado faça a gestão destas estruturas lógicas no que diz respeito a visualização de dados e compartilhamento de informações com outros usuários.

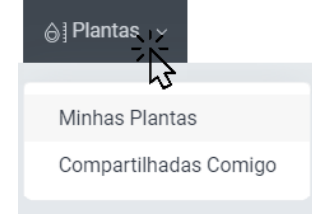

Um clique sobre a opção "Minhas Plantas" no menu apresenta uma lista com todas as plantas que estão associadas de forma DIRETA ao usuário "logado" ao SIVWEB.

É coerente afirmar que que o usuário é o "DONO" de todas as plantas que aparecem nesta lista.

Os elementos selecionáveis

Ao clicar sobre o elemento selecionável "Plantas", o usuário ganha acesso a um "menu" com as opções indicadas ao lado...

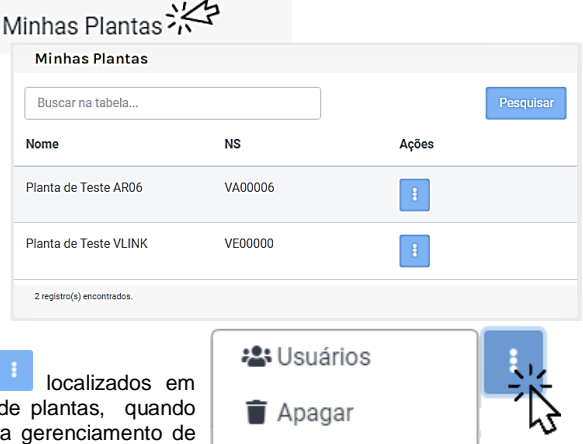

cada uma das linhas da lista de plantas, quando clicados, fornecem opções para gerenciamento de informações das plantas ao usuário.

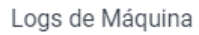

#### 3.3.3.1 Compartilhando Informações da Planta

Dentro do contexto do SIVWEB, compartilhar uma planta significa conceder direitos a um segundo usuário para que ele visualize dados ou faça uso de recursos administrativos para obter informações antes privadas.

| ) Plantas<br>Minha                | s Plantas                            | O camir<br>lado lev<br>compart<br>Jsuários                  | nho de opções ilustrado ao<br>/a o usuário à lista de<br>ilhamentos da planta |
|-----------------------------------|--------------------------------------|-------------------------------------------------------------|-------------------------------------------------------------------------------|
| Compartilhan                      | nentos <nome da="" planta=""></nome> |                                                             | + Novo                                                                        |
| √ome                              | E-mail                               | Permissão                                                   | Ações                                                                         |
|                                   |                                      | Nenhum registro encontrado                                  |                                                                               |
| n clique em 🖣<br>Comparti Ihar Pl | abre o formu                         | lário para cessão de permis<br>Insira o e-r<br>receber os d | sões:<br>nail do usuário que vai<br>ireitos de acesso                         |
| E-mail                            | a ser compartilhado                  |                                                             |                                                                               |
| Permissão<br>Monitoramento        |                                      | nível de concedido ad                                       | essa caixa para definir o<br>"Permissão" que será<br>o usuário.               |
| sequintes nív                     | Salvar                               | Por fim, cli<br>finalizar o pre                             | que em "SALVAR" para<br>ocesso.                                               |
|                                   |                                      | Visualiza todos os dispo                                    | sitivos da planta no dashboa                                                  |

|  | Monitoramento | Visualiza todos os dispositivos da planta no dash<br>e pode acessar as informações adicionais destes; |
|--|---------------|----------------------------------------------------------------------------------------------------|
|--|---------------|----------------------------------------------------------------------------------------------------|

| Monitoramento + Relatórios | Permissões do item anterior adicionados com a adição<br>de emissão de relatórios a partir dos dados históricos<br>da planta;               |
|----------------------------|----------------------------------------------------------------------------------------------------|
| Ambiental                  | Visualiza apenas os dispositivos do tipo "Sensor de Líquido" da planta, podendo inclusive gerar relatórios a partir dos históricos destes. |

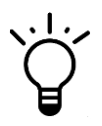

O nível "Ambiental" foi introduzido pensando nas instituições que trabalham com um "Sistema de Monitoramento e Detecção de Vazamentos" (SMDV). Ele poderia, por exemplo, ser atribuído a um usuário externo à corporação (um fiscal ou autoridade técnica que responde pelo SMDV) para que o mesmo possa realizar vigilância sem necessidade de um plano de visitas presenciais regulares.

#### 3.3.3.2 Deixando de visualizar uma Planta "inativa"

Uma planta que foi desativada em campo, ainda que de forma proposital, continuará gerando indicações no "dashboard" do SIVWEB.

Esta característica é natural e esperada, uma vez que o SIVWEB não tem a capacidade de diferenciar uma planta definitivamente desativada de uma planta que passa por problemas momentâneos de conectividade.

Se uma determinada unidade de monitoramento local NÃO vai mais transmitir dados ao SIVWEB, é indicado que o usuário da plataforma faça a "exclusão" de tal planta de seu espaço de visualização.

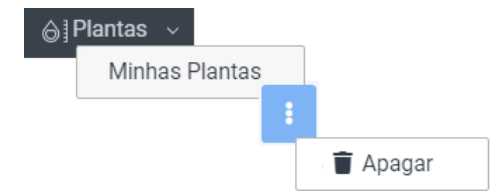

O caminho de opções ilustrado ao lado faz com que o SIVWEB prepare a "exclusão" da entidade planta que está associada ao elemento na lista fornecida por Minhas Plantas

A remoção da planta do painel principal só será efetivada após uma confirmação formal por parte do usuário.

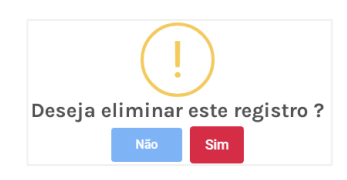

Deseja eliminar este registro ?

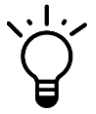

Está em dúvida se a planta foi de fato inativada localmente? Não se preocupe. Se ela for excluída do "dashboard" e voltar a transmitir dados, o SIVWEB irá reconstruir toda a visualização original a partir do momento da retomada das atualizações.

# 3.3.3.3 Administrando a visualização das plantas de propriedade de terceiro (compartilhadas com o usuário conectado)

Se o usuário conectado recebeu direitos de visualização de plantas que não as de sua propriedade, ele pode, independente de atitude do usuário que lhe concedeu o acesso, abdicar de tal.

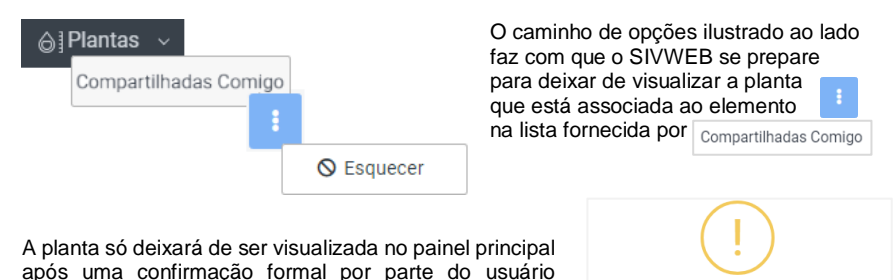

Mn\_SIVWEB\_P38 Rev00

conectado.

3.3.3.4 Acessando o Arquivo Histórico de Eventos do SMDV de uma planta diretamente da memória não volátil do equipamento de monitoramento

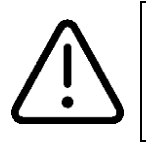

Esta funcionalidade só estará disponível quando o V-LINK WiFi for o equipamento que gerencia os dispositivos campo no ambiente físico da planta. Para detalhes adicionais sobre o Arquivo Histórico do SMDV, consulte instrução operacional individual do V-LINK WiFi (documentos citados no item 1.1.2 deste manual)

| Plantas ∨     Minhas Plantas     I     I     I |                 | O caminho de opções ilustrado a<br>lado leva o usuário ao formulário de<br>solicitação dos logs dos eventos de<br>sensores de líquido da planta<br>que está associada ao elemento<br>na lista fornecida por Minhas Plantas |
|------------------------------------------------|-----------------|----------------------------------------------------------------------------------------------------|
|                                                | Logs de Máquina | na iista torriecida por minnas Plantas                                                                                                    |
| <nome da="" planta=""></nome>                  |                 | VEXXXXX Solicitar Log de Maquina                                                                                                    |

Selecione

Quando o usuário clica sobre o botão

o SIVWEB solicita ao V-

LINK WiFi gerenciador da planta a última versão de seu arquivo de logs.

Uma vez acionado, o botão passa a mostrar uma animação de carregamento (loading)...

💭 Solicitando Log de Maquina

A plataforma indica que possui dados de log atualizados quando a animação de carregamento cessar e o botão recuperar sua cor original azul.

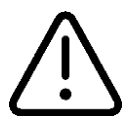

A transferência do arquivo é um processo assíncrono que depende da disponibilidade do equipamento gerenciador em campo. Ele pode ser resolvido em alguns instantes ou demorar vários minutos.

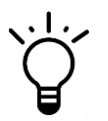

Enquanto o SIVWEB está processando uma solicitação de arquivo de logs é possível utilizar qualquer outro recurso da plataforma.

Um clique sobre o "Selecione" fornece uma lista dos sensores que possuem informações no arquivo de logs transferido...

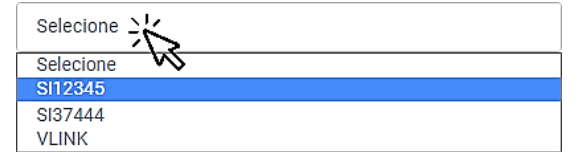

Escolha um sensor para visualizar os registros...

Estes (os registros) serão apresentados em um formulário, ordenados cronologicamente, do evento mais antigo para o mais novo

| Show 10 v entries |                     | Search:             |                                                           |
|-------------------|---------------------|---------------------|-----------------------------------------------------------|
| status            | início              | fim                 | Um texto digitado no campo<br>"Search" será utilizado com |
| Online/Seco       | 2024-07-29 13:03:42 | 2024-07-29 13:05:00 | filtro.<br>A palavra "Seco", por                          |
| Desligado         | 2024-07-29 13:05:00 | 2024-07-29 13:11:40 | exemplo, faz com que o<br>formulário apresenta            |
| Online/Seco       | 2024-07-29 13:11:40 | 2024-07-30 10:55:56 | apenas os "status" que<br>apresentam tal condição.        |
| Online/Molhado    | 2024-07-30 10:55:56 | 2024-07-30 10:59:22 | Analogamente, uma data<br>como elemento de filtro irá     |
| Online/Seco       | 2024-07-30 10:59:22 | 2024-07-30 10:59:49 | apresentar apenas eventos que ocorreram em tal data,      |
| r                 |                     |                     | a data é dada no formato<br>AAAA-MM-DD.                   |

#### 3.3.4 Relatórios

A plataforma SIVWEB oferece a seus usuários a possibilidade de gerar alguns relatórios gerenciais. Eles poderiam supostamente ser utilizados como ferramentas na gestão do negócio da organização.

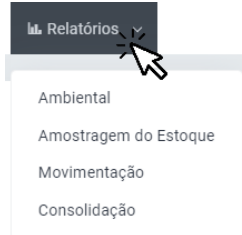

Ao clicar sobre o elemento selecionável "Relatório" no painel de recursos administrativos do SIVWEB, o usuário visualiza um "menu" com as opções indicadas ao lado. Cada opção oferecida fornece acesso a um tipo

Cada opçao oferecida fornece acesso a um tipo diferente de relatório.

Cada relatório gerencial disponível possui particularidades diferenciadas, e elas serão descritas nos subitens deste capítulo.

Entretanto, todos possuem a característica comum de poderem ser exportados para um arquivo em formato portável (PDF) depois que tiverem sido gerados e de estarem disponíveis na interface do SIVWEB:

Assim que o relatório estiver disponível, identifique e clique no botão estará acessível no canto superior direito do relatório, para salvar uma versão dele na memória não volátil do dispositivo eletrônico que está servindo de interface para acesso ao SIVWEB.

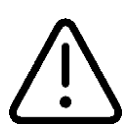

O local específico onde os arquivos portáveis (PDF) dos relatórios serão salvos vai depender do tipo e do sistema operacional do dispositivo eletrônico utilizado pelo usuário para acessar o SIVWEB.

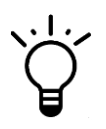

Se estiver utilizando um dispositivo móvel (smartphone, tablet...) uma dica é instalar nele um APP do tipo "Gerenciador de Arquivos".

Estes APPs, quando acionados, costumam localizar facilmente os últimos arquivos transferidos ao dispositivo.

Se estiver utilizando um computador operando um sistema operacional do tipo Windows®, é provável que o arquivo esteja disponível na pasta "Downloads" em "Meu Computador".

Molhado

#### 3.3.4.1 Consolidação

O relatório "consolidado" é a apresentação de dados em formato mais básico e sucinto capaz de ser preparada pelo SIVWEB. Trata-se da simples demonstração da situação atual de cada um dos dispositivos de campo monitorados por uma planta. Cada dispositivo ocupa uma única linha do relatório, onde é possível identificar o nome, tipo deste dispositivo - indicador de volume/nível ou sensor – e seu estado no momento da geração do relatório.

Linhas com um dispositivo indicador de nível/volume são complementadas com o volume em litros ou o nível em milímetros do líquido remanescente no tanque monitorado;

Linhas com um sensor de líquido são complementados com uma indicação de "Seco" se este estiver livre de contato com líquido, "Molhado" se alguma substância em estado líquido estiver tocando o sensor, ou ainda "offline" caso o sistema de monitoramento de campo não consiga obter informações do dispositivo.

| BP24239 Caixa dagua NKL | 10.329 litros |
|-------------------------|---------------|
|                         |               |
| -                       |               |

SI00172

Para gerar um relatório consolidado aponte para:

| lut. Relatórios 🗸                               |                                                    |                                                                                           |
|-------------------------------------------------|----------------------------------------------------|-------------------------------------------------------------------------------------------|
| Ambiental<br>Amostragem do Esti<br>Movimentação | Consolidação                                       |                                                                                           |
| Consolidação                                    | Planta                                             | "Plantas" fornece uma lista<br>com todas as plantas e<br>agrupamentos com que o           |
|                                                 | (planta) Planta de Teste VLINK                     | usuário conectado é capaz<br>de interagir. Selecione uma<br>opção da lista para servir de |
|                                                 | (planta) VA00007<br>(planta) Planta de Teste VLINK | fonte de dados para o relatório                                                           |
|                                                 | POSTO AGUIAR Ltda<br>(planta) VA00005              | Gerar Relatório                                                                           |

O resultado do processamento é apresentado na tela do SIVWEB.

#### 3.3.4.2 Amostragem de Estoque

O relatório de "Amostragem de Estoque" apresenta um resultado bastante parecido com o relatório de estoque consolidado, entretanto essa ferramenta possibilita identificar a situação dos reservatórios monitorados pelos indicadores de nível/volume em qualquer horário que antecede em até 24 horas ao momento da emissão do relatório.

Sempre que se solicita um relatório deste tipo, o SIVWEB solicitará que seja apontada uma planta dentre as disponíveis para consulta ao usuário, um dia e uma série de horários (anteriores ao momento atual).

|                                                                                                    | BK60053           |              |
|----------------------------------------------------------------------------------------------------|-------------------|--------------|
| O resultado apresentado<br>será uma sequência de                                                                    | Horário           | Volume/Nível |
| classificados pelo nome do<br>Indicador instalado ao<br>reservatório monitorado e<br>ordenados<br>cronologicamente: | 21/08/24 12:00:00 | 110.269 l    |
|                                                                                                    | 21/08/24 17:00:00 | 110.269 l    |
|                                                                                                    | 21/08/24 21:00:00 | 110.269 l    |

Para gerar um relatório de amostragem de estoque aponte para:

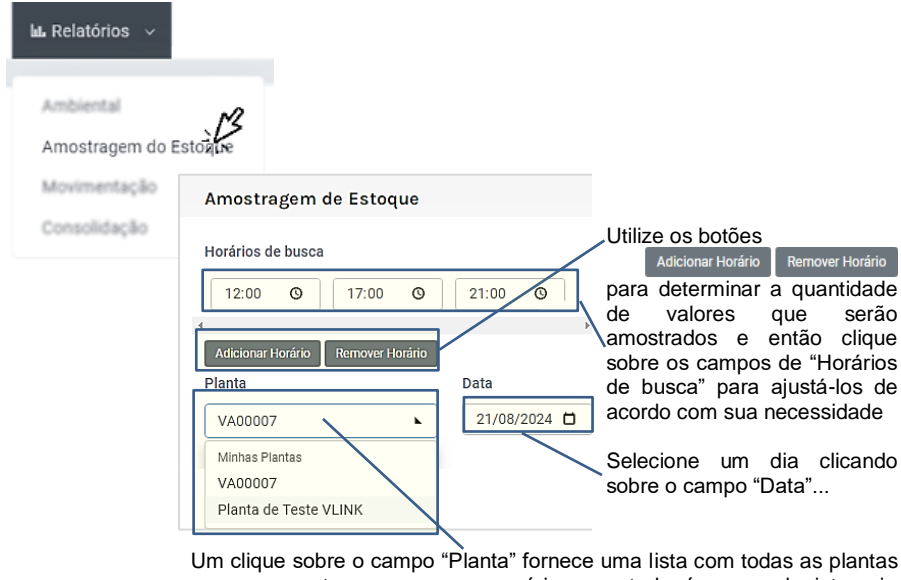

e agrupamentos com que o usuário conectado é capaz de interagir. Selecione uma opção da lista para servir de fonte de dados para o relatório...

Gerar Relatório

E então clique em

O resultado do processamento é apresentado na tela do SIVWEB.

#### 3.3.4.3 Ambiental

O relatório "Ambiental" é basicamente um relatório consolidado exclusivo para os sensores de vazamento, com o diferencial de reportar a situação da planta para um único dia compreendido entre a implantação do SMDV e o presente.

Foi criado para ser utilizado como comprovação instantânea da situação das áreas monitoradas em relação ao sistema de monitoramento e detecção de vazamento de líquido (SMDV) quando a planta possui acesso a tal funcionalidade.

No relatório gerado, cada sensor de líquido ocupa uma quantidade de linhas que são suficientes para indicar todas as mudanças de estado que ocorreram no período entre as 00:00:00h e 23:59:59h do dia solicitado (caso o dia solicitado seja a data presente, o horário final do último estado registrado será igual ao horário da emissão do relatório);

O estado do sensor:

Estará marcado como "Seco" durante os intervalos em que este permaneceu livre de contato com líquido – linhas destacadas em verde;

Estará marcado com "Molhado" durantes os intervalos em que alguma substância em estado líquido tocava o sensor – linhas destacadas em rosa;

Ou ainda será uma indicação "Offline" para intervalos onde o sistema local deixou de receber atualizações do sensor – linhas em amarelo.

| Caixa dagua CHEIA |                   |         |
|-------------------|-------------------|---------|
| Início            | Final             | Estado  |
| 20/08/24 00:00:00 | 20/08/24 16:22:51 | Molhado |
| 20/08/24 16:23:11 | 20/08/24 16:23:11 | Offline |
| 20/08/24 16:23:31 | 20/08/24 23:59:59 | Molhado |
|                   |                   |         |
| SI00185           |                   |         |
| Início            | Final             | Estado  |
| 20/08/24 00:00:00 | 20/08/24 10:08:57 | Seco    |
| 20/08/24 10:09:05 | 20/08/24 10:17:47 | Molhado |
| 20/08/24 10:18:17 | 20/08/24 16:22:42 | Seco    |
| 20/08/24 16:23:02 | 20/08/24 16:23:02 | Offline |
| 20/08/24 16:23:23 | 20/08/24 23:59:59 | Seco    |

Para gerar um relatório do estado ambiental de uma planta aponte para:

| tu Relatórios ∨<br>Ambienta  |                                                                                                    |      | Selecione um dia clicando                                                                                                    |
|------------------------------|----------------------------------------------------------------------------------------------------|------|----------------------------------------------------------------------------------------------------|
| Amostragem do                | Ambiental                                                                                            | /    | sobre o campo "Data"                                                                                                    |
| Movimentação<br>Consolidação | Planta<br>Todas as Plantas<br>Todas as Plantas<br>Minhas Plantas<br>VA00007<br>Planta de Teste VLINK | Data | Um clique sobre o campo<br>"Planta" fornece uma lista<br>com todas as plantas e<br>agrupamentos com que o<br>usuário conectado é capaz<br>de interagir. Selecione uma<br>opção da lista para servir de<br>fonte de dados para o<br>relatório |
|                              | POSTO AGUIAR Ltda (Plantas)<br>VA00005                                                               |      | E então clique em<br>Gerar Relatório                                                                                                    |

O resultado do processamento é apresentado na tela do SIVWEB.

#### 3.3.5 Agrupamentos

Originalmente, durante a geração de certos relatórios gerenciais, o SIVWEB solicita que seja apontada uma ÚNICA "Planta" para ser utilizada como fonte de dados... e isto pode ser limitante em alguns casos.

Para contornar tal aspecto, foi criado no escopo da plataforma o conceito de "agrupamento".

Quando o usuário cria um "agrupamento", cria-se uma nova entidade selecionável que passa a ser oferecida como uma opção no menu que se abre quando o campo "Planta" na emissão de relatórios é clicado. Por resultado, torna-se então possível fazer com que dados de plantas distintas sejam visualizadas em um mesmo relatório sob a identificação de uma mesma organização.

A criação de agrupamentos pode ser útil para usuários que possuem mais de uma unidade de armazenamento de líquidos espalhados por várias cidades e queiram gerar um relatório de apenas uma dessas unidades, onde possui algumas plantas associadas a ela. Segue abaixo um modelo de estrutura conforme exemplificado acima: <Minha Organização> Posto #1 Posto #2 Posto #3 (Agrupamento 1) (Agrupamento 2) (Agrupamento 3) AR06 1A V-LINK 2A VM06 3A VM06 1A AR06 2A VM06 3B VM06 1B VM06 3C V-LINK 3A

#### 3.3.5.1 Criando um Agrupamento

Para criar um novo ou gerenciar um agrupamento de plantas aponte para:

| 圈 Agrupamentos 🗸                       |                            |                                                                                                    |
|----------------------------------------|----------------------------|----------------------------------------------------------------------------------------------------|
| Meus Agrupamentos                      |                            |                                                                                                    |
| Compartilhados Comigo                  |                            |                                                                                                    |
| Meus Agrupamentos                      |                            | Adicionar Agrupamento                                                                                                    |
| Buscar na tabela                       |                            | Pesquisar                                                                                                    |
| Nome                                   | Ações                      |                                                                                                    |
|                                        | Nenhum registro encontrado |                                                                                                    |
| Um clique em Adicionar Agrupamento abr | re a tela para config<br>× | uração do novo agrupamento:<br>Para as Plantas que o usuário desejar<br>inserir no Agrupamento, clicar no                                                                                                    |
| Planta de Teste VLINK •                | i                          | - botão + ao lado da Planta<br>desejada. É permitido adicionar<br>quaisquer plantas listadas (que<br>estajam listadadas em "Disponíveis")<br>ao Agrupamento em questão;                                                         |
| CEP Estado Didade                      | Número                     | A plataforma utiliza uma base de<br>dados para consultar o logradouro do<br>CEP informado. Se o valor inserido<br>for encontrado na base de pesquisa<br>as demais informações do endereço<br>serão preenchidas automaticamente; |
| Ao final da edição, o botão            | deve ser utilizado pa      | ara confirmar as informações.                                                                                                    |

#### 3.3.5.2 Deixando de visualizar um Agrupamento

O usuário da plataforma tem a opção de fazer a "exclusão" de tal agrupamento de seu espaço de visualização caso vir a desejar. Vale lembrar que a exclusão de um agrupamento não ocasiona a exclusão individual das plantas nele inclusas.

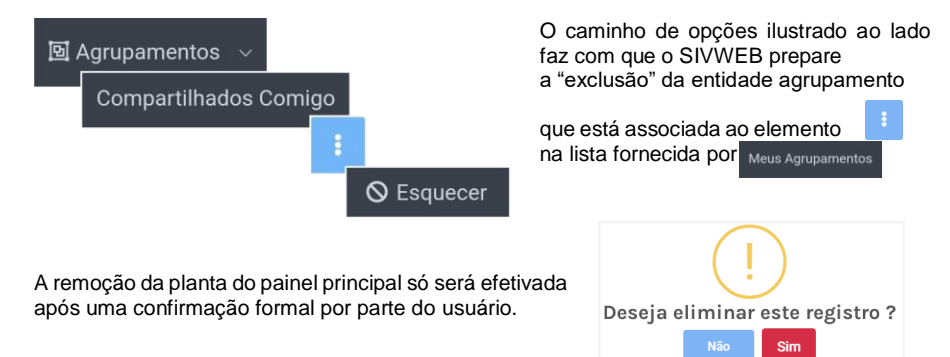

#### 3.3.5.3 Compartilhando Informações do Agrupamento

Similar ao compartilhamento de plantas (conforme o item <u>3.3.3.1</u> citado neste documento), dentro do contexto do SIVWEB, compartilhar um agrupamento significa conceder direitos a um segundo usuário para que ele visualize dados ou faça uso de recursos administrativos para obter informações antes privadas.

| 回 Agrupame   | entos v<br>grupamentos<br>E<br>& Usuá                                                 | O<br>lad<br>cor<br>rios    | caminho de opções<br>lo leva o usuário<br>mpartilhamento do ag | ilustrado ao<br>à lista de<br>rupamento |
|--------------|---------------------------------------------------------------------------------------|----------------------------|----------------------------------------------------------------|-----------------------------------------|
| Compartilhar | nentos <nome agrupamento<="" do="" td=""><td>&gt;</td><td></td><td>+ Novo</td></nome> | >                          |                                                                | + Novo                                  |
| Nome         | E-mail                                                                                | Permissão                  | Açõe                                                           | s                                       |
|              |                                                                                       | Nenhum registro encontrado | 2                                                              |                                         |
| Um clique em | + Novo abre o formu                                                                   | lário para cessão de       | e permissões:                                                  |                                         |

# Compartilhar Agrupamento Insira o e-mail do usuário que vai receber os direitos de acesso... E-mail ...e clique nessa caixa para definir o nível de "Permissão" que será concedido ao usuário. Monitoramento Por fim, clique em "SALVAR" para finalizar o processo.

Os seguintes níveis de permissão estão disponíveis:

| Monitoramento              | Visualiza todos os dispositivos das plantas do<br>agrupamento no dashboard e pode acessar as<br>informações adicionais destes;                              |
|----------------------------|----------------------------------------------------------------------------------------------------|
| Monitoramento + Relatórios | Permissões do item anterior adicionados com a adição<br>de emissão de relatórios a partir dos dados históricos<br>da planta;                                |
| Ambiental                  | Visualiza apenas os dispositivos do tipo "Sensor de Líquido" das plantas do agrupamento, podendo inclusive gerar relatórios a partir dos históricos destes. |
|                            |                                                                                                    |

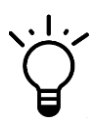

O nível "Ambiental" foi introduzido pensando nas instituições que trabalham com um "Sistema de Monitoramento e Detecção de Vazamentos" (SMDV). Ele poderia, por exemplo, ser atribuído a um usuário externo à corporação (um fiscal ou autoridade técnica que responde pelo SMDV) para que o mesmo possa realizar vigilância sem necessidade de um plano de visitas presenciais regulares.

## 3.3.5.4 Administrando a visualização dos agrupamentos de propriedade de terceiro (compartilhadas com o usuário conectado)

Também similar a visualização de plantas compartilhadas (conforme o item <u>3.3.3.3</u> citado neste documento), se o usuário conectado recebeu direitos de visualização de agrupamentos que não as de sua propriedade, ele pode, independente de atitude do usuário que lhe concedeu o acesso, abdicar de tal.

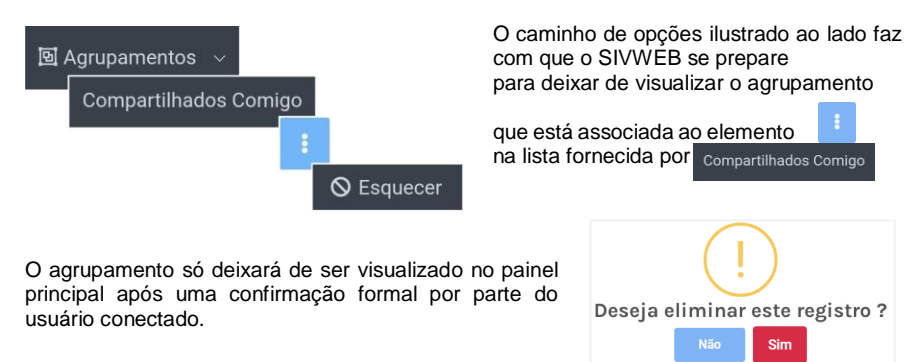